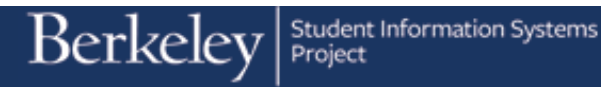

## **ISIR Corrections**

Students apply for financial aid by completing the Free Application for Federal Student Aid (FAFSA). The FAFSA is processed by the Department of Education, which sends electronic records once or twice a day containing data necessary for the determination of financial aid eligibility. These records are called ISIRs and must be matched and loaded to the correct student record in Campus Solutions (CS).

ISIRs are loaded into the ISIR Suspense table. Search/Match rules look for matching student records in CS. Depending on whether a match is found, a combination of ISIR Load Parameters and UCB custom ISIR Load rules determine whether to load an individual ISIR to an existing student record in CS, skip the ISIR, or route it for manual review by setting the status to Suspend.

Loading an ISIR to a student record (the Corrections tables) initiates financial aid awarding at the student level. Data in the ISIR Corrections tables is used in downstream financial aid processes such as budgeting and packaging.

Financial Aid office staff may need to review ISIR information, or in rare instances, need to correct the information on an ISIR as part of an Appeals process or any other circumstance that requires review of the data. (Note: This document does not cover corrections that occur as part of QA Verification. Refer to the QA Verification job aid.)

| Berke                             |   | Fluid Home                    |   | Advanced Search 👩 Last Search Res <b>áitid</b> To 👻 🔽 | n Nav |
|-----------------------------------|---|-------------------------------|---|-------------------------------------------------------|-------|
|                                   |   | CAL Components                |   | Personalize Content   Lavout                          | 0     |
| Monu                              |   | Manager Polf Pensise          |   |                                                       | 0     |
| Fluid Home                        | - | Manager Sell Service          |   |                                                       |       |
| My Favorites                      | - | Recruining                    |   |                                                       |       |
| CAL Componer                      | - | Workforce Administration      |   |                                                       |       |
| Self Service                      | - | Benefits                      | • |                                                       |       |
| Manager Self S                    |   | Compensation                  |   |                                                       |       |
| Recruiting                        |   | Stock                         |   |                                                       |       |
| Workforce Adm                     |   | Time and Labor                |   |                                                       |       |
| Benefits                          |   | Payroll for North America     | F |                                                       |       |
| Stock                             |   | Global Payroll & Absence Mgmt | F |                                                       |       |
| Time and Labor                    |   | Payroll Interface             | F |                                                       |       |
| Payroll for Nort                  |   | Workforce Development         |   |                                                       |       |
| Global Payroll 8                  |   | Organizational Development    |   |                                                       |       |
| Payroll Interface                 |   | Enterprise Learning           |   |                                                       |       |
| Workforce Deve                    |   | Workforce Monitoring          |   |                                                       |       |
| Organizational     Entermine Loan |   | Pension                       |   |                                                       |       |
| Workforce Mon                     |   | Campus Community              |   |                                                       |       |
| Pension                           |   | Student Recruiting            |   |                                                       |       |
| Campus Comm                       | - | Student Admissions            |   |                                                       |       |
| Student Recruit                   | _ | Posords and Eprolmont         |   |                                                       |       |
| Student Admiss                    | - | Necorus anu chroliment        |   |                                                       |       |
| Records and Er                    | - | Curriculum Management         |   |                                                       |       |
| Curriculum Mar                    | - | Financial Ald                 | • |                                                       |       |

 From the Main Menu, click the Financial Aid link.

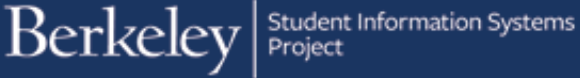

Þ

2. Click the Federal Application Data

menu.

```
Federal Application Data
```

| Favorites 🔻                                                                                                    | Main I | Menu 👻                                                                                                    |                                                                                                    |        |                 |                                                       | A Home      | Sign out |
|----------------------------------------------------------------------------------------------------|--------|----------------------------------------------------------------------------------------------------|----------------------------------------------------------------------------------------------------|--------|-----------------|-------------------------------------------------------|-------------|----------|
| Berke                                                                                                    |        | Fluid Home<br>CAL Components<br>Self Service                                                                                                    | File Management<br>Institutional Application Data<br>Federal Application Data                                                                                                    | k<br>k | Advanced Search | I Last Search Res <b>ênd</b> To ▼<br>Personalize Cont | Notificatio | NavBar   |
| Menu Fluid Home Very Start Constraints Very Sett Service Very Sett Service Very Sett Service Very Sett Service Very Sett Service Very Sett Service Very Sett Sett Sett Sett Sett Sett Sett Set |        | Manager Self Service<br>Recutuling<br>Workforce Administratio<br>Benefits<br>Compensation<br>Stock<br>Time and Labor<br>Payroll for North Americ<br>Global Payroll & Absent<br>Payroll for North Americ<br>Global Payroll & Absent<br>Payroll Interface<br>Workforce Development<br>Organizational Develop<br>Enterprise Learning<br>Parsion<br>Campus Community<br>Student Recutions<br>Records and Enrolment<br>Curriculum Managemet | Federal Application Data<br>Canadian Application Data<br>All Year Activation<br>Yenfradion<br>Financial Aid Term<br>Budgets<br>Ability to Benefit<br>Awards<br>Disbursement<br>Loans<br>Pell Payment<br>ACG/SMART Grants<br>Fund Management<br>Return to Title IV Funds HERA<br>Satisfactory Academic Progress<br>Financial Aid Istory<br>Student Loans Company<br>View Financial Aid Status<br>View Financial Aid Status<br>View Financial Aid Status |        |                 |                                                       |             |          |
| Financial Aid                                                                                                    |        | Student Financials                                                                                                    | •                                                                                                    |        |                 |                                                       |             |          |

## 3. Click the Correct 2015-2016 ISIR records menu

Correct 2015-2016 ISIR records

| Favorites 🔻                                                                                                    | Main | Menu 🔻                                                                                                    |                                                                                                    |                                                 |                                                                                                    |                                                                                                    |                                   | A Home                | Sign out |
|----------------------------------------------------------------------------------------------------|------|----------------------------------------------------------------------------------------------------|----------------------------------------------------------------------------------------------------|-------------------------------------------------|----------------------------------------------------------------------------------------------------|----------------------------------------------------------------------------------------------------|-----------------------------------|-----------------------|----------|
| Favorities ¥ Berkee Menu Fluid Home My Favorites GAL Compone Manager Self Service Manager Self Service Manager Self Service Manager Self Service Compensation Stock Time and Labc Payroll for Nor                                                                                                    |      | Menu T<br>Fluid Home<br>CAL Components<br>Self Service<br>Manager Self Service<br>Recruiting<br>Workforce Administratic<br>Benefits<br>Compensation<br>Stock<br>Time and Labor<br>Payroll for North Americ<br>Global Payroll & Absen<br>Payroll Interface        | File Management<br>Institutional Application<br>Federal Application Da<br>Canadian Application Da<br>Ald Year Activation<br>Verification<br>Verification |                                                 | Correct 2014<br>Simulate 201<br>View 2014-2t<br>Correct 2015<br>Simulate 201<br>View 2016-2t<br>Correct 2016<br>Manage Corr<br>View ISIR File<br>Select SaPV | Advanced Search<br>-2015 ISIR records<br>4-2015 FM INAS<br>115 FM EFC Detail<br>-2016 ISIR records<br>5-2016 FM INAS<br>016 FM EFC Detail<br>016 FM EFC Detail<br>117 FM EFC Detail<br>id Audits<br>- certification (MC) | E Last Search Res <b>úds</b> To v | A Home C Notification | Sign out |
| <ul> <li>Payroll for Nor</li> <li>Global Payroll</li> <li>Payroll Interfac</li> <li>Workforce Dev</li> <li>Organizational</li> <li>Enterprise Lea</li> <li>Workforce Mor</li> <li>Pension</li> <li>Campus Comr</li> <li>Student Recru</li> <li>Student Recruding</li> <li>Records and E</li> <li>Curriculum Ma</li> <li>Financial Aid</li> </ul> |      | Workforce Developmen<br>Organizational Develop<br>Enterprise Learning<br>Workforce Monitoring<br>Pension<br>Campus Community<br>Student Recruiting<br>Student Admissions<br>Records and Enrollmen<br>Curriculum Managemen<br>Financial Aid<br>Student Financials | ACG/SMART Grants<br>Fund Management<br>Return to Title IV Fund<br>Satisfactory Academic<br>Financial Aid History<br>Student Loans Compar<br>View Packaging Status<br>Print Batch Process Mo                                                                                                    | s HERA<br>Progres<br>V<br>us<br>Summ<br>essages | Select SAP/<br>Update SAP/<br>s<br>}                                                                                                    | Perification (MC)<br>Verification Status                                                                                                    |                                   |                       |          |

4. There are several options to search for a record. Unique identifiers such as Social Security Number or Student ID are the suggested search value. However, you can also search by name.

Enter the Student ID number and then click the **Search** button.

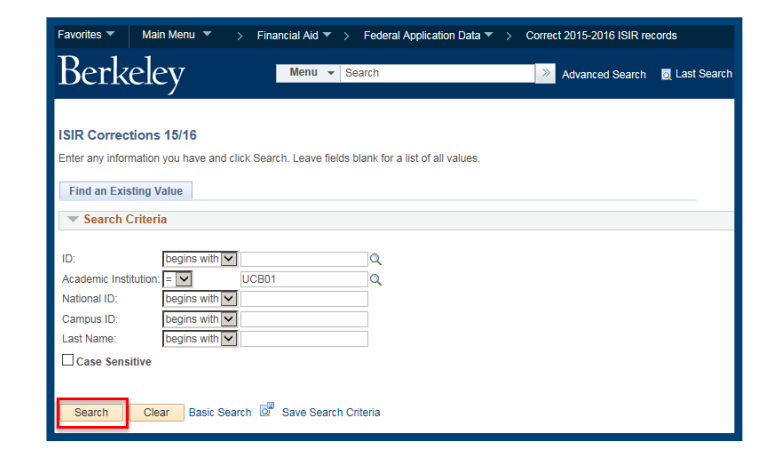

 The search results will only contain ISIRs that have loaded. It will also only display ONE search result per student.

You can click on any column to sort by that value. In this example, we will click the **First Name** column header, to sort the first names alphabetically. **First Name** 

Then, click anywhere on a row for the student ISIR you wish to view.

- 6. The ISIR information for this student displays. The system defaults to the most current loaded ISIR.
  - **NOTE:** Using the arrows on the right side of the page allows you to view previous ISIR information.

Review the information on the four tab pages.

NOTE: Links to FM, IM, and Need Summary -will appear on all pages.

The **Student Information** page contains information about the student (e.g. Dependency status, SSN, Date of Birth, etc.)

Actual Bio/Demo Data (on the left side of the first page) cannot be changed, except for the ISIR Analyst, who can only correct the Social Security Number

| Favorities  Main Menu  Financial Ald  Federal Application Data  Correct 2015-2016 ISIR records |                   |                  |               |                          |                     |              | 6      | Home      | Sign out  |                        |           |              |                    |
|------------------------------------------------------------------------------------------------|-------------------|------------------|---------------|--------------------------|---------------------|--------------|--------|-----------|-----------|------------------------|-----------|--------------|--------------------|
| Be                                                                                             | rkele             | у                |               | Menu 👻 Search            |                     |              | Advanc | ed Search | 👩 Last Se | arch Resul <b>fs</b> d | d To 🔻    | Notification | <b>ø</b><br>NavBar |
|                                                                                                |                   |                  |               |                          |                     |              |        |           |           |                        | Ne        | w Window     | Help 🛛 🖬 🔪         |
| ISIR Co                                                                                        | orrections 1      | 5/16             |               |                          |                     |              |        |           |           |                        |           |              |                    |
| Enter an                                                                                       | y information yo  | ou have and cli  | ck Search.    | Leave fields blank for a | ist of all values.  |              |        |           |           |                        |           |              |                    |
|                                                                                                |                   |                  |               |                          |                     |              |        |           |           |                        |           |              |                    |
| Find a                                                                                         | n Existing Val    | ue               |               |                          |                     |              |        |           |           |                        |           |              |                    |
| The Sea                                                                                        | arch Criteria     |                  |               |                          |                     |              |        |           |           |                        |           |              |                    |
|                                                                                                |                   |                  |               |                          |                     |              |        |           |           |                        |           |              |                    |
| ID:                                                                                            | b                 | egins with 💌     |               | Q                        |                     |              |        |           |           |                        |           |              |                    |
| Academ                                                                                         | ic Institution: = |                  | UCB01         | Q                        |                     |              |        |           |           |                        |           |              |                    |
| National                                                                                       | ID: b             | egins with 🔽     |               |                          |                     |              |        |           |           |                        |           |              |                    |
| Campus                                                                                         | b ID:             | egins with 🔽     |               |                          |                     |              |        |           |           |                        |           |              |                    |
| Last Na                                                                                        | me: b             | egins with 🔽     | gori          |                          |                     |              |        |           |           |                        |           |              |                    |
| Case                                                                                           | e Sensitive       |                  |               |                          |                     |              |        |           |           |                        |           |              |                    |
|                                                                                                |                   |                  |               |                          |                     |              |        |           |           |                        |           |              |                    |
| Sear                                                                                           | h Clear           | Rasir Sear       | ch 🖉 Sa       | ve Search Criteria       |                     |              |        |           |           |                        |           |              |                    |
| oour                                                                                           | oldar             |                  |               |                          |                     |              |        |           |           |                        |           |              |                    |
| Search                                                                                         | Results           |                  |               |                          |                     |              |        |           |           |                        |           |              |                    |
| View All                                                                                       |                   |                  |               |                          |                     |              |        |           |           |                        | First 🕘   | 1-100 of 164 | Last               |
| ID                                                                                             | Academic Ins      | titution Aid Yea | r National IC | Country NID Short Desc   | ription National II | Date of Birt | h      | Name      | Campus    | ID Gender              | Last Name | First No     | ame                |
| 196                                                                                            | UCB01             | 2016             | USA           | SSN                      | *******             | **/**/****   |        |           | 32        | Male                   | -         | -            |                    |
| 201                                                                                            | UCB01             | 2016             | USA           | SSN                      |                     | **/**/****   |        |           | 94        | Male                   |           | -            |                    |
| 233                                                                                            | UCB01             | 2016             | USA           | SSN                      | ******              | **/**/****   | -      |           | 98        | Female                 |           | -            |                    |

| Favorites 🔻 Main Menu 🔻        | > Financial Aid 🔻 > Fede | eral Application Da | ta 🔻 > Correct 2015-201  | 6 ISIR record | s                                       |              | ☆ Home             | Sign out   |
|--------------------------------|--------------------------|---------------------|--------------------------|---------------|-----------------------------------------|--------------|--------------------|------------|
| Berkeley                       | Menu 👻 Searc             | h                   | Advar                    | nced Search   | 👩 Last Search F                         | Resultsdd To |                    | DavBar     |
| Student Information Parent Inf | formation Assumptions\S  | thool Codes E       | FC\DB Matches\Corr       |               | Net                                     | w Window     | Help Personalize i | Page   🗐 🔨 |
| 100.000                        |                          | ID:                 | 23:                      | • 0           | i ∰ , , , , , , , , , , , , , , , , , , |              |                    |            |
| Aid Year: 2016 Federal Aid     | Year 2015 - 2016         | Institution         | UCB01                    | 100           | 1 🖻 💬                                   |              |                    |            |
| ISIR Data                      |                          |                     |                          | Find          | First 🕚 1 of 3                          | 🕑 Last       |                    |            |
| *Effective Date: 01/19/2016    | Transaction Nbr: 2       | Correction Status   | Pending                  | status Date:  |                                         |              |                    |            |
| EFC Status: Unofficial         | Primary EFC: 200         | Prorated EFC:       | 200 FM                   | IM Ne         | ed Summary                              | INAS         |                    |            |
| Actual Bio/Demo Data           |                          | ISIR                | Bio/Demo Data            |               |                                         |              |                    |            |
| Correct Name First Name        |                          |                     | ant Marman               | 10/5          | Middler                                 |              |                    |            |
| Last Nam                       | ie: Mildak               | с н                 | rst Name:                | HTE           | middle:                                 | в            |                    |            |
| Correct Address                | Student Address          | 19                  | IR Address               | CHO           |                                         |              |                    |            |
| Correct SSN                    | otadent / doi:ess        | S                   | SN:                      |               |                                         |              |                    |            |
| Correct Date of Birth          |                          | Di                  | ate of Birth:            |               |                                         |              |                    |            |
| Correct Telephone              |                          | Te                  | elephone Number:         |               |                                         |              |                    |            |
| Correct Citizenship            | 5 Resident               | Ci                  | tizenship Status:        | 2 Eligible r  | non-citizen                             |              |                    |            |
| Visa/Permit Number             |                          | A                   | ien Registration Number: | 097884473     | Q                                       |              |                    |            |
|                                |                          | Di                  | river's License Number:  |               | (                                       | 2            |                    |            |
|                                |                          | Di                  | river's License State:   |               |                                         |              |                    |            |
| Correct Email                  |                          | Er                  | mail Address:            | @hotmail.     | com                                     |              |                    |            |
| Student Data - Background      | Info                     |                     |                          |               |                                         |              |                    |            |
| State of Residence: CA Q       | L R                      | es Prior 10:        | Blank 🔿 Yes 🖲 No 🔿       | Residenc      | y Date:                                 | 24           |                    |            |
| Male or Female: Male O F       | emale 🔍 🛛 R              | egister with Sel    | Serv: Blank 💿 Regis      | ster Me 🔿     |                                         |              |                    |            |
| Degree/Certificate: 1st Bache  | elor Degree              | urrent Grade Lev    | th yr Senior             | ~             |                                         |              |                    |            |
| HS Diploma or Equivalent: Hi   | gh school diploma 💿 🛛 G  | ED O Home s         | chooled O None of th     | e above O     |                                         |              |                    |            |
| High School Name: WEST HIG     | ЗH                       |                     | High Sch                 | ool Code: 06  | 3942006580                              |              |                    | ~          |

7. Keep scrolling down to view more information about the student (e.g. Student Income). Notice the Student Data- Dependency Status Information section. In this example, the student is coded "D" for Dependent.

| Favorites  Main Menu  Finance                                                                                                 | Aid ▼ > Federal Application Data ▼ > Correct 2015-2016 ISIR records                                                                                                    | 🏫 Home 🛛 Sign out                                     |
|----------------------------------------------------------------------------------------------------|----------------------------------------------------------------------------------------------------|-------------------------------------------------------|
| Berkeley                                                                                                    | enu 👻 Search 🔄 Last Search                                                                                                    | n Result <b>is</b> dd To 👻 🚩 🙆<br>Notification NavBar |
| Student Income:     4,476       Spouse Income:     1000       Investment Net Worth:     0       BustFarm Net Worth:     0     | Interest Income: 0 Grant/Scholarship Aid: Untaxed IRA Distributions: 0 Combat Pay: 0 Untaxed Pensions: 0 Co-op Earnings: 0 Add, Financial Total: Veterans Non-Ed Benefits: 0 Other Untaxed Income: 0 Untaxed Income: 0 Untaxed Income: 0                                                                                                    |                                                       |
| Student Data - Dependency Status I<br>Assumptions<br>Graduate Student: Y<br>Children: Y<br>Legal Guardianship: Y              | Ormation         Yes         No         ®           i         0         No         Image: Solution of the solution of the solution of t |                                                       |
| Marital Status: Bi<br>Marital Status Date:<br>Dependency Status: D<br>Student Data - Independent Student<br>Number in Family: | k     Single     Married/Remarried     Separated     Divorced/Widowed     Marriad/Status (Personal Data):     Unknown DEP     Citizenship Status:     2 Eligible n  formation  Number in College:                                                                                                    | _                                                     |
| Student Information   Parent Information   Assure                                                                             | us in List 🖉 Next in List 🔄 Notify 🖉 Refresh<br>tions\School Codes   EFC\DB Matches\Corr                                                                                                    | ~                                                     |

 Scroll back up and click the Parent Information tab.

Review this page for information about the parents' background and financial information.

| vorites 🔻 Main M                                     | fenu 🔻 > Financial Aid 🔻 > Federal Application Data 🔻 > Correct 2015-2016 ISIR records                                                                                                    | 🟫 Home 🕴 Sig     |
|------------------------------------------------------|----------------------------------------------------------------------------------------------------|------------------|
| Berkeley                                             | V Menu 🔻 Search 🔯 Last Search Resulted To 👻                                                                                                    | Notification     |
| Student Information                                  | Parent Information         Assumptions/School Codes         EFC\DB Matches\Corr                                                                                                    | Personalize Page |
| id Year: 2016                                        | ID: 23 iii 👎                                                                                                    |                  |
| SIR Data                                             | Find First I of 2 D Last                                                                                                    |                  |
| *Effective Date:<br>EFC Status:                      | XI/19/2016         Transaction Nbr:         2         Correction Status:         Image: Status Date:         Image: Status Date: |                  |
| Parent Data - Ba                                     | ckground Information                                                                                                    |                  |
| Assumptions<br>Marital Status:<br>Marital Status Dat | Blank O Married/Remarried   Never Married O Divorced/Separated O Widowed O Living Together O e:                                                                                                    |                  |
| Legal Residence:                                     | CA Res Prior 10: Blank O Yes O No O Date of Legal Residence:                                                                                                    |                  |
| Parent 1 SSN:                                        | Parent 1 Last Name: 04                                                                                                    |                  |
| Parent 1 Date of E                                   | Birth: Parent 1 First Name Initial: Number in College: 1                                                                                                    |                  |
| Parent 2 SSN:                                        | Parent 2 Last Name:                                                                                                    |                  |
| Parent 2 Date of E                                   | Birth: Parent 2 First Name Initial:                                                                                                    |                  |
| Parent 1 Highest                                     | Grade Level: Blank 🔘 Middle School 🔍 High School 🔍 College 🖲 Unknown 🔘                                                                                                    |                  |
| Parent 2 Highest                                     | Grade Level: Blank 🔘 Middle School 🔍 High School 🔍 College 🖲 Unknown 🔘                                                                                                    |                  |
| Email Address:                                       | @hotmail.com                                                                                                    |                  |
| Parent Data - Fin                                    | iancial Information                                                                                                    |                  |
| 2014 Federal Ben                                     | efits Received: SSI: SNAP: School Lunch: TANF: WIC:                                                                                                    |                  |
| Dislocated Worke                                     | r: Blank 🔘 Yes 🔘 No 🖲 Don't Know 🔘                                                                                                    |                  |
| Tax Return Filed:                                    | Blank U Already Filed/Completed () Will File U Will Not File U                                                                                                    |                  |
| Tax Form Used:                                       | Dialitk U IRS 1040 W IRS 1040A/EZ U Foreign Tax Return U U.S. Territory Tax Return U                                                                                                    |                  |

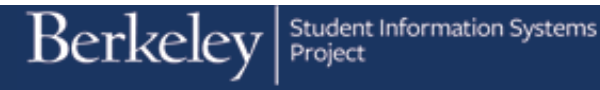

 Click the Assumptions\School Codes tab. Assumptions\School Codes

Scroll down to see the school codes and comments.

10. Click the EFC\DB Matches\Corr tab.

The **EFC page** contains intermediate and calculated values. It will also show corrected fields.

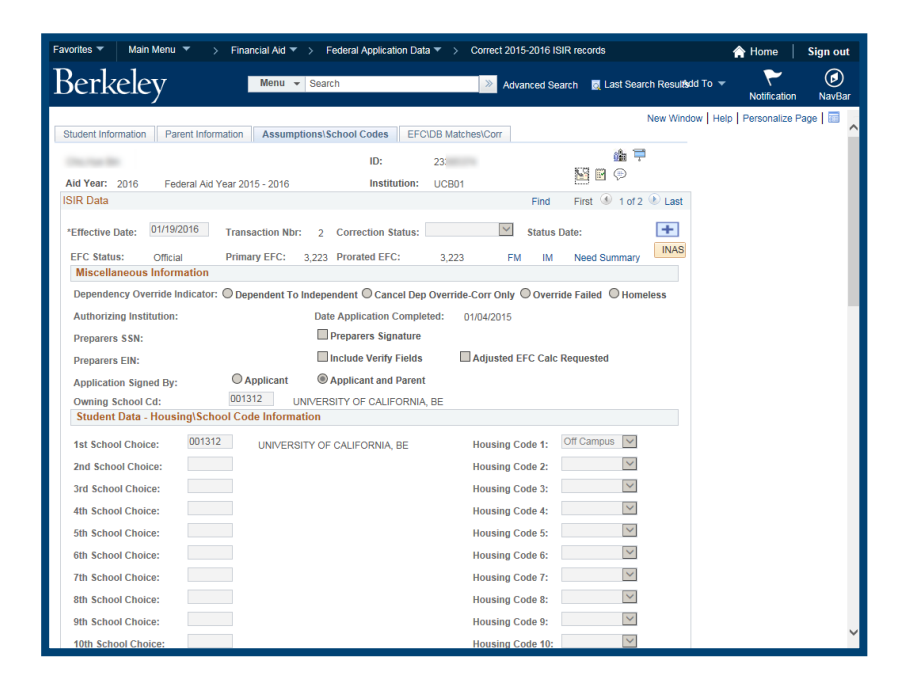

| vorites 🔻 Main             | n Menu 🔻       | > Financi   | al Aid 🔻 > 🛛 Feo      | leral Application | on Data 🔻 > Corr     | ect 2015-2016 ISI | R records                       | A Home               | Sign a |
|----------------------------|----------------|-------------|-----------------------|-------------------|----------------------|-------------------|---------------------------------|----------------------|--------|
| Berkele                    | ey             |             | Menu 👻 Search         |                   | >                    | Advanced Sea      | rch 🛛 👼 Last Search Resultsdd T | o 👻 🦰 Notification   | Nav    |
| Student Information        | Parent Info    | ormation    | Assumptions\Scho      | ol Codes          | EFC\DB Matches\Co    | п                 | New Window                      | Help Personalize Pag | ge   🔤 |
|                            |                |             |                       | ID:               | 22                   |                   | 論 🏴                             |                      |        |
|                            |                |             |                       | 10.               | 23                   |                   | SS 🖸 💬                          |                      |        |
| Ald Year: 2016<br>SIR Data | Federal An     | d Year 2015 | - 2016                | Institu           | tion: UCB01          | Find              | Einet (4) 1 of 2 (b) Last       |                      |        |
| onebala                    |                |             |                       |                   |                      | 1 III             |                                 |                      |        |
| *Effective Date:           | 01/19/2016     | Transac     | tion Nbr: 2 C         | Correction Sta    | itus:                | Status D          | ate: 🛨                          |                      |        |
| EFC Status:                | Official       | Primary     | EFC: 3,223 F          | Prorated EFC:     | 3,223                | FM IM             | Need Summary INAS               |                      |        |
| EFC Information            | on             |             |                       |                   |                      |                   |                                 |                      |        |
|                            |                |             |                       |                   |                      | Prorated EEC:     | 3 223 Monthly EEC               |                      |        |
| Primary EFC:               | 3.22           | 3           | Formula Type:         | 1                 |                      | EFC Change F      | lag: 2                          |                      |        |
| Secondary EFC:             |                | 0           | Secondary EF          | C Type:           |                      | Dependency S      | tatus: D DEP                    |                      |        |
| Signature Reject           | t EFC:         |             |                       |                   |                      |                   |                                 |                      |        |
| TI:                        | 47 961         | STI:        | 4 476                 | FTI:              | 52 437               | DNW:              | -29 500                         |                      |        |
| ATI:                       | 34.219         | SATI:       | 6.876                 | AAI:              | 13,742               | SDNW:             | 1.000                           |                      |        |
| STX:                       | 3,357          | SIC:        | 0                     | APA:              | 29,500               | NW:               | 0                               |                      |        |
| EA:                        | 0              | SCA:        | 200                   | PC:               | 3,023                | Calculated PC:    | 0                               |                      |        |
| IPA:                       | 27,040         | PCA:        | 0                     | TSC:              | 0                    | Calculated SC:    | 0                               |                      |        |
| AI:                        | 13,742         | CAI:        | 0                     | TPC:              | 3,023                | Calculated Pro    | rated EFC: 0                    |                      |        |
| Database Mate              | ches\Flags     |             |                       |                   |                      |                   |                                 |                      |        |
| SSA Citizenship            | Indicator:     | B Leg       | al Alien, work eligit | ble               | Dept of Defense Ma   | itch:             |                                 |                      |        |
| Selective Service          | e Match:       |             |                       |                   | DOD Parent Date of   | f Death           |                                 |                      |        |
| Selective Service          | e Registration |             |                       |                   | NSLDS Match:         | 1 E               | ligible for Title IV aid        |                      |        |
| SSN Match:                 |                | 4 SSN       | I, Name, and DOB      | Match             | NSLDS Transaction    | Nbr: 01           |                                 |                      |        |
| VA Match:                  |                |             |                       |                   | Verification Selecti | on Ind: Y S       | elected                         |                      |        |
| DHS Match:                 |                | Y Citiz     | enship Confirmed      |                   | Verification Trackin | ng Flag: V1 S     | tandard Group                   |                      |        |
| DHS Verification           | Nbr:           | 201!        |                       |                   | Verfication Type:    |                   |                                 |                      |        |

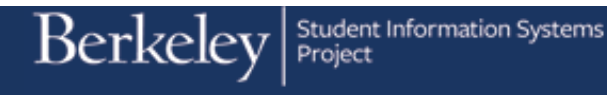

11. If all we wanted to do is review the ISIR, we would be done.

However, in this example, we have documented information that requires an update to the ISIR. We need to correct one of the parent's income and the Adjusted Gross Income (AGI). Therefore we will click the **Parent Information** tab.

Parent Information

- > Financial Aid ▼ > Federal Application Data ▼ > Correct 2015-2016 ISIR records A Home Sign out Berkeley ٢ Menu - Search » Advanced Search 🛛 💆 Last Search Resulfsdd To 👻 New Window Help Student Information Parent Information Assumptions\School Codes EFC\DB Matches\Corr 🍙 루 23 ID: 📔 🗑 💬 Aid Year: 2016 Federal Aid Year 2015 - 2016 Institution: UCB01 ISIR Data Find First 🕚 1 of 2 🚺 Last \*Effective Date: 01/19/2016 Transaction Nbr: 2 Correction Status: Status Date: + EFC Status: Official Primary EFC: 3,223 Prorated EFC: 3,223 FM IM Need Summary INAS Parent Data - Background Information Marital Status: Blank O Married/Remarried Inverse Married O Divorced/Separated O Widowed O Living Together O Marital Status Date: Legal Residence: CA Res Prior 10: Blank O Yes O No O Date of Legal Residence: Parent 1 SSN: Parent 1 Last Name: Number in Family: 04 
   Parent 1 Soli:
   Parent 1 First Name Initial:
   Number in College:
   1

   Parent 2 SN:
   Parent 2 Last Name:

   Parent 2 Date of Birth:
   Parent 2 Last Name:
   Parent 1 Highest Grade Level: Blank O Middle School O High School O College O Unknown O Parent 2 Highest Grade Level: Blank O Middle School OHigh School O College O Unknown O Email Address: @hotmail.com Parent Data - Financial Information
- When you are ready to add a correction, click the plus button.

If you have been reviewing history, make sure to return the most current row (using the arrow keys or the Last link) before trying to add new data. Data must be added in chronological order.

 The system will add a new Effective Dated row and show a Correction status of "Pending".

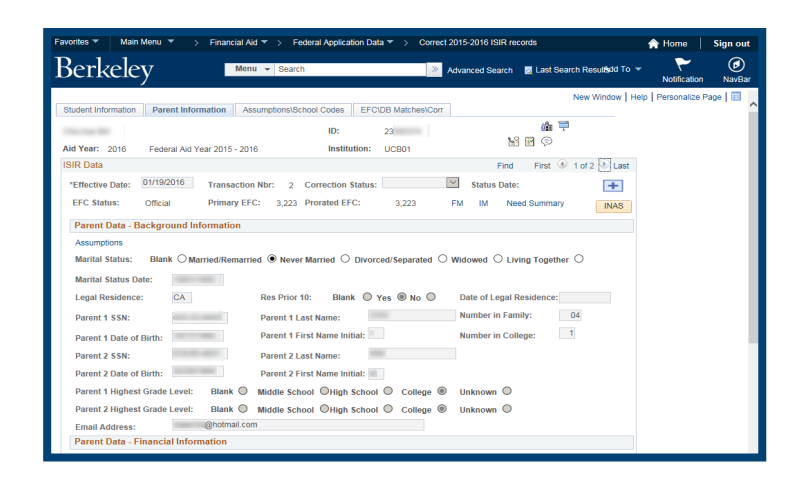

| Favorites  Main Menu             | Financial Aid 🔻 > Federa  | Application Data 🔻 >         | Correct 2015-2016 ISIR re | cords                        |
|----------------------------------|---------------------------|------------------------------|---------------------------|------------------------------|
| Berkeley                         | Menu - Search             |                              | Advanced Search           | 🧕 Last Search Resultsdd To 🔻 |
| Student Information Parent Infor | mation Assumptions\School | Codes EFC\DB Match           | es\Corr                   | New Window   Help            |
| Aid Year: 2016 Federal Aid Y     | 'ear 2015 - 2016          | ID: 23<br>Institution: UCB01 |                           | iiii <b>†</b><br>} ₽ \$      |
| ISIR Data                        |                           |                              | Find                      | First 🕚 1 of 3 🕑 Last        |
| *Effective Date: 01/19/2016      | Transaction Nbr: 2 Cor    | rection Status: Pending      | Status Date               | :                            |
| EFC Status: Unofficial           | Primary EFC: 0 Pro        | rated EFC: 0                 | FM IM Ne                  | ed Summary INAS              |
| Parent Data - Background In      | formation                 |                              |                           |                              |

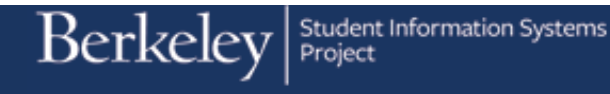

14. Scroll down to find the field(s) to update.

In this example we are looking for the **AGI** (Adjusted Gross Income) field, then the second parent's income.

 Enter the appropriate information into the AGI (Adjusted Gross Income) field.

In this example, we will enter **20,000**.

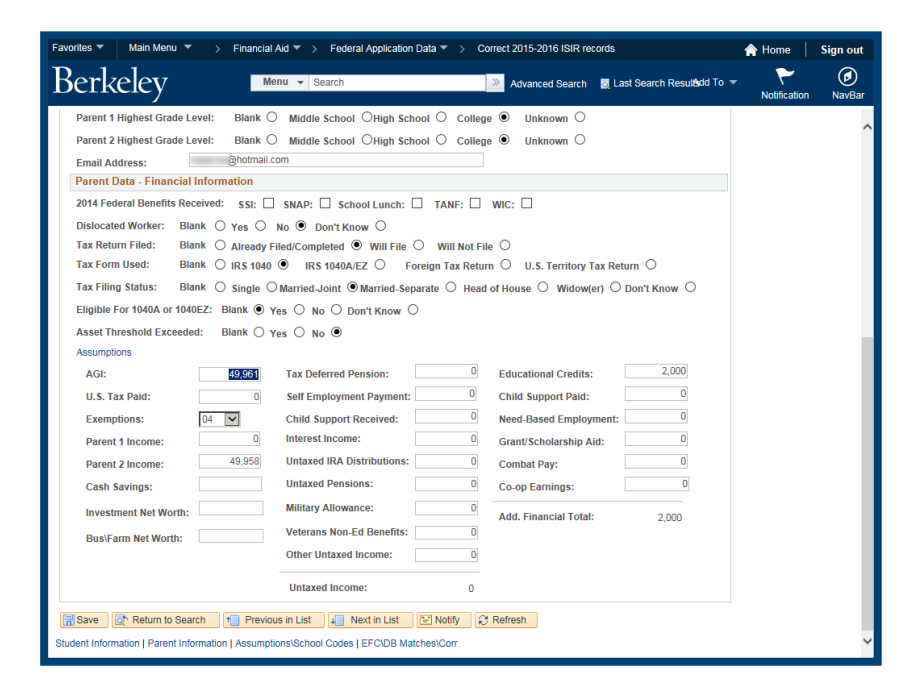

| Favorites  Main Menu  Fir                     | nancial Aid 🔻 > Federal Application Data | Correct 2015-2016 ISIR rec      | cords                    | 🟫 Home              | Sign out    |
|-----------------------------------------------|------------------------------------------|---------------------------------|--------------------------|---------------------|-------------|
| Berkeley                                      | Menu - Search                            | Advanced Search                 | Last Search Resultsdd To | • F<br>Notification | Ø<br>NavBar |
| Parent 1 Highest Grade Level: Bl              | ank O Middle School OHigh School         | ○ College ● Unknown ○           |                          |                     | ~           |
| Parent 2 Highest Grade Level: Bl              | ank O Middle School OHigh School         | ○ College ● Unknown ○           |                          |                     |             |
| Email Address: @ho                            | otmail.com                               |                                 |                          |                     |             |
| Parent Data - Financial Information           | n                                        |                                 |                          |                     |             |
| 2014 Federal Benefits Received: S             | SI: SNAP: School Lunch:                  | TANF: 🗌 WIC: 🗌                  |                          |                     |             |
| Dislocated Worker: Blank O Yes                | s 🔿 No 🖲 Don't Know 🔿                    |                                 |                          |                     |             |
| Tax Return Filed: Blank O Alr                 | eady Filed/Completed 💿 Will File 🔿       | Will Not File                   |                          |                     |             |
| Tax Form Used: Blank O IRS                    | 5 1040 🔍 IRS 1040A/EZ 🔾 Foreig           | n Tax Return O U.S. Territory T | ax Return O              |                     |             |
| Tax Filing Status: Blank O Sin                | ıgle ○Married-Joint ®Married-Separate    | e 🔾 Head of House 🔿 Widow(e     | er) 🔿 Don't Know 🔿       |                     |             |
| Eligible For 1040A or 1040EZ: Blant           | K 🖲 Yes 🔿 No 🔿 Don't Know 🔿              |                                 |                          |                     |             |
| Asset Threshold Exceeded: Blan                | × ○ Yes ○ No ●                           |                                 |                          |                     |             |
| Assumptions                                   |                                          |                                 |                          |                     |             |
| AGI: 20                                       | 000 Tax Deferred Pension:                | 0 Educational Credits:          | 2,000                    |                     |             |
| U.S. Tax Paid:                                | 0 Self Employment Payment:               | 0 Child Support Paid:           | 0                        |                     |             |
| Exemptions: 04 🔽                              | Child Support Received:                  | 0 Need-Based Employs            | ment: 0                  |                     |             |
| Parent 1 Income:                              | 0 Interest Income:                       | 0 Grant/Scholarship Ai          | id: 0                    |                     |             |
| Parent 2 Income: 49                           | Untaxed IRA Distributions:               | 0 Combat Pay:                   | 0                        |                     |             |
| Cash Savings:                                 | Untaxed Pensions:                        | 0 Co-op Earnings:               | 0                        |                     |             |
| Investment Net Worth:                         | Military Allowance:                      | 0 Add Einancial Total:          | 2 000                    |                     |             |
| Due\Earm Not Worth-                           | Veterans Non-Ed Benefits:                | 0                               | 2,000                    |                     |             |
| Busiraini Net Worut.                          | Other Untaxed Income:                    | 0                               |                          |                     |             |
|                                               | Untaxed Income:                          | 0                               |                          |                     | - 1         |
| 🗟 Save of Return to Search                    | Previous in List 📮 Next in List 🔛        | Notify 2 Refresh                |                          |                     |             |
| Student Information   Parent Information   As | ssumptions\School Codes   EFC\DB Matches | l/Corr                          |                          |                     | ~           |
|                                               |                                          |                                 |                          |                     | _           |

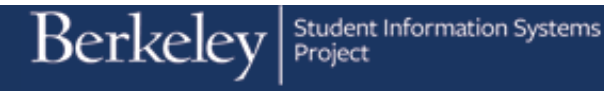

16. Next, we will update the information in the **Parent 2 Income** field.

In this example we will enter **20,000**.

17. When all updates are finished, click the **Save** button.

Read the warning message, then click the **OK** button to acknowledge the message and continue to **Save**.

OK

18. Click the INAS (Institutional Needs Analysis System) button.

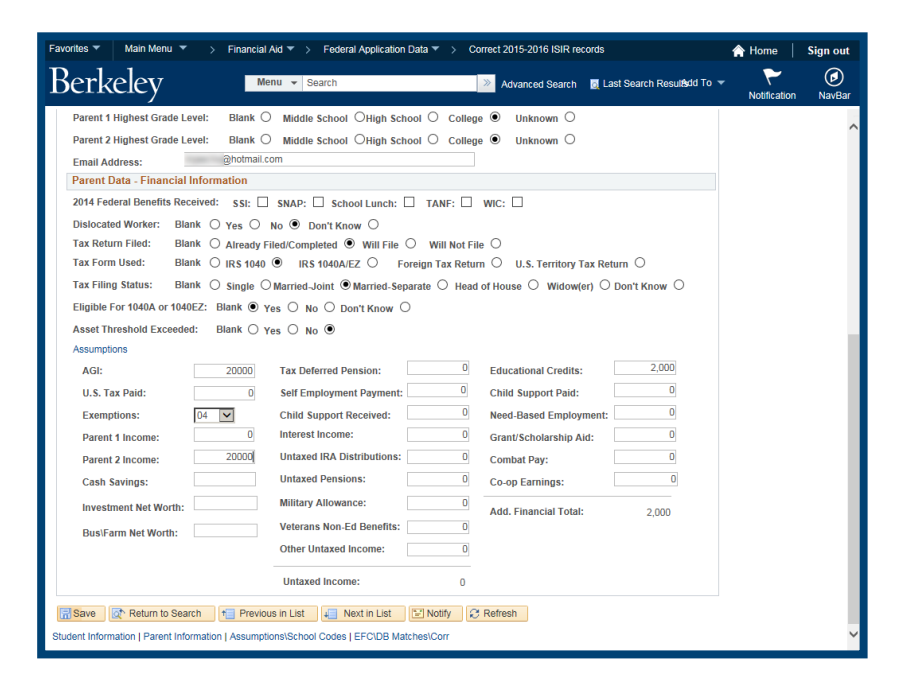

| Favorites 🔻 Main Menu 🔻 > Financial Aid ষ > Federal Application Data ষ > Correct 2015-2016 ISIR records                                                                                                    | Sign out  |
|----------------------------------------------------------------------------------------------------|-----------|
| Berkeley Menu - Search Search B Last Search Resulted To - Notificati                                                                                                    | on NavBar |
| Notification       New Window         Student Information       Assumptions/School Codes       EFC/DB MatchestCorr         ID:       23       Image: The state information in the state information in the state information in the state information in the state information in the state information information informatinformation informatinformation information information informatio | on Nav6ar |

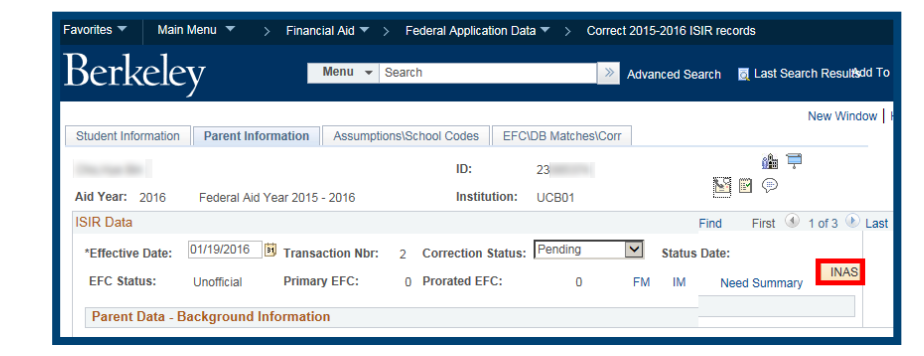

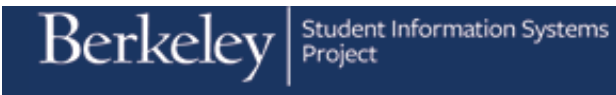

19. Notice the **EFC** (Expected Family Contribution) has been updated.

20. You can use the arrow keys to go back and look at the historical information.

Click the **Show next row** link to see the previous ISIR.

| Favorites 🔻 Main    | Menu 🔻 > Fina       | incial Aid 🔻 > 🛛 Fe | ederal Appli | cation Da | ita 🔻 > Co   | orrect 201 | 5-2016 ISIR re | cords        |               |
|---------------------|---------------------|---------------------|--------------|-----------|--------------|------------|----------------|--------------|---------------|
| Berkele             | y I                 | Menu 👻 Searc        | h            |           |              | » Adva     | anced Search   | 👩 Last Sea   | rch Resultsdd |
|                     |                     |                     |              |           |              |            |                |              | New Window    |
| Student Information | Parent Information  | Assumptions\Sch     | ool Codes    | EFC\D     | B Matches\Co | OFF        |                |              |               |
| 1000                |                     |                     | ID:          |           | 23           |            |                | 🍰 쿠          |               |
| Aid Year: 2016      | Federal Aid Year 20 | 15 - 2016           | Inst         | itution:  | UCB01        |            | 1              |              |               |
| ISIR Data           |                     |                     |              |           |              |            | Find Firs      | t 🕚 1 of 3 🛛 | Last          |
| *Effective Date:    | 01/19/2016 📴 Trans  | action Nbr: 2       | Correction   | Status:   | Pending      | Y          | Status Date:   |              | INAS          |
| EFC Status:         | Unofficial Prima    | ry EFC: 200         | Prorated El  | FC:       | 200          | FM         | IM Ne          | ed Summary   |               |
| EFC Information     | n                   |                     |              |           |              |            |                |              |               |
|                     |                     |                     |              |           |              | Prorat     | ted EFC:       | 200 Monthl   | y EFC         |
| Primary EFC:        | 200                 | Formula Type        | :            | 1         |              | EFC C      | hange Flag:    | 2            |               |
| Secondary EFC:      | 0                   | Secondary EF        | C Type:      |           |              | Depen      | ndency Status  | D DEP        |               |
| Signature Reject I  | EFC:                |                     |              |           |              |            |                |              |               |

| avorites 🔻 Ma                                           | iin Menu 🔻  | > Finan                                  | cial Aid 🔻 > Fe          | deral Applica | ition Data 🔻 >            | Correct 2015-2016 | 5 ISIR reco | ords         |                  | A Home         | Sign out      |
|---------------------------------------------------------|-------------|------------------------------------------|--------------------------|---------------|---------------------------|-------------------|-------------|--------------|------------------|----------------|---------------|
| Berkel                                                  | ey          |                                          | Menu 👻 Search            | 1             |                           | >> Advanced       | Search      | Last Search  | n Resultsdd To 🔻 | Notification   | (D)<br>NavBar |
|                                                         |             |                                          |                          |               |                           |                   |             | N            | lew Window   He  | Ip Personalize | Page 🔝        |
| Student Information                                     | n Parent In | formation                                | Assumptions\Scho         | ol Codes      | EFC\DB Matches            | s/Corr            |             |              |                  |                | Í             |
| The Tax Re                                              |             |                                          |                          | ID:           | 23                        |                   |             | ∰ <b>₽</b>   |                  |                |               |
| Aid Year: 2016                                          | Federal A   | id Year 2015                             | - 2016                   | Instit        | ution: UCB01              |                   | 2           | M (12)       |                  |                |               |
| SIR Data                                                |             |                                          |                          |               |                           | Find              | Firs        | t 🕚 2 of 3 🕑 | Last             |                |               |
| *Effective Date:                                        | 01/19/2016  | Transa                                   | ction Nbr: 2 (           | Correction S  | tatus                     | ✓ Statu           | s Date:     |              |                  |                |               |
| EEC Statue                                              | Official    | Driman                                   | (EEC: 2.000 I            | Prorated EE(  | . 2.222                   | EM IN             | l Noo       | d Cummany    | INAS             |                |               |
| FEC Informati                                           | ion         | (Timur)                                  | 10. 3,223 1              |               | . 3,223                   | r wi iiw          |             | u Summary    |                  |                |               |
|                                                         |             |                                          |                          |               |                           |                   |             |              |                  |                |               |
| Drimony FFC:                                            |             |                                          | Formula Tona             |               |                           | Prorated EF       | C: 3        | ,223 Monthly | EFC              |                |               |
| Primary EFC:                                            | 3,2         | 23                                       | Formula Type             | : 1<br>0.7    |                           | EFC Change        | e Flag:     | 2            |                  |                |               |
| Secondary EFC                                           | :<br>+ EEC: | U                                        | Secondary EF             | C Type:       |                           | Dependenc         | y status:   | D DEP        |                  |                |               |
| Signature Rejet                                         | A EFG.      |                                          |                          |               |                           |                   |             |              |                  |                |               |
| TI:                                                     | 47,961      | STI:                                     | 4,476                    | FTI:          | 52,437                    | DNW:              |             | -29,50       | )                |                |               |
| ATI:                                                    | 34,219      | SATI:                                    | 6,876                    | AAI:          | 13,742                    | SDNW:             |             | 1,00         | )                |                |               |
| STX:                                                    | 3,357       | SIC:                                     | 0                        | APA:          | 29,500                    | NW:               |             | (            | )                |                |               |
| EA:                                                     | 0           | SCA:                                     | 200                      | PC:           | 3,023                     | Calculated I      | PC:         | 0            |                  |                |               |
| IPA:                                                    | 27,040      | PCA:                                     | 0                        | TSC:          | 0                         | Calculated        | SC:         | 0            |                  |                |               |
| AI:                                                     | 13,742      | CAI:                                     | 0                        | TPC:          | 3,023                     | Calculated I      | Prorated    | EFC: (       |                  |                |               |
| Database Mat                                            | ches\Flags  |                                          |                          |               |                           |                   |             |              |                  |                |               |
| SSA Citizenship Indicator: B Legal Alien, work eligible |             |                                          | Dept of Defense Match:   |               |                           |                   |             |              |                  |                |               |
| Selective Servic                                        | e Match:    |                                          |                          |               | DOD Parent Da             | te of Death       |             |              |                  |                |               |
| Selective Service Registration:                         |             | NSLDS Match: 1 Eligible for Title IV aid |                          |               |                           |                   |             |              |                  |                |               |
| SSN Match: 4                                            |             | 4 SS                                     | SSN, Name, and DOB Match |               | NSLDS Transaction Nbr: 01 |                   |             |              |                  |                |               |
| VA Match:                                               |             |                                          |                          |               | Verification Sel          | ection Ind: Y     | Selecte     | d            |                  |                |               |
| DHS Match:                                              |             | Y Cit                                    | zenship Confirmed        |               | Verification Tra          | cking Flag: V1    | Standar     | d Group      |                  |                |               |
| DHS Verification                                        | n Nbr:      | 201                                      |                          |               | Verfication Typ           | e:                |             |              |                  |                | `             |

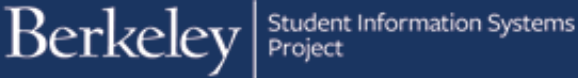

- 21. You can return to the current ISIR by clicking the Show previous row arrow. 🔟

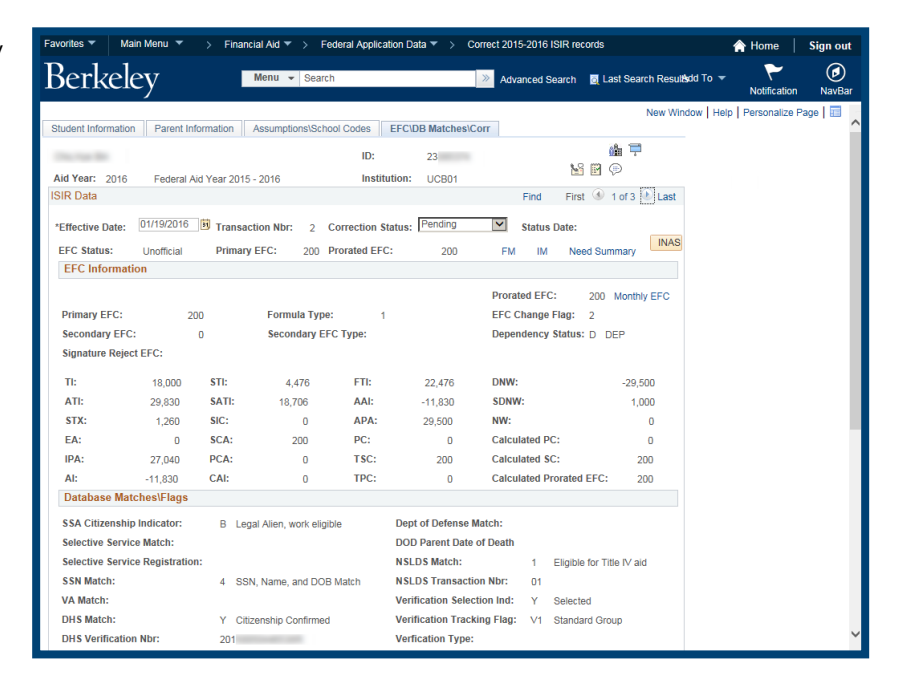

22. Notice that the EFC Status shows as Unofficial and Correction Status stays Pending.

This change needs to go to the Department of Education overnight. The status will remain Unofficial until UCB receives a confirmation of the change from CPS.

23. We have finished viewing and correcting an ISIR and can move on to our next task.

If you are finished using Campus Solutions, make sure to sign out and exit your browser as well, at the end of a browser work session. Do not leave your open browser unattended.

Favorites 🔻 Main Menu 🔻 > Financial Aid 🔻 > Federal Application Data 🔻 > Correct 2015-2016 ISIR records Berkeley Menu - Search New Windo Student Information Parent Information Assumptions\School Codes EFC\DB Matches\Corr ilia 🛱 14 P ID: 23 Federal Aid Year 2015 - 2016 Aid Year: 2016 Institution: UCB01 Find First 🕚 1 of 3 🕑 Last ISIR Data \*Effective Date: 01/19/2016 Transaction Nbr: 2 Correction Status: Pending Status Date: FM IM Need Summary EFC Status: Unofficial Primary EFC: 200 Prorated EFC: 200 EFC Informatio Prorated EFC: 200 Monthly EFC 200 Formula Type: 1 0 Secondary EFC Type: Primary EFC: EFC Change Flag: 2 Secondary EFC: Dependency Status: D DEP Signature Reject EFC:

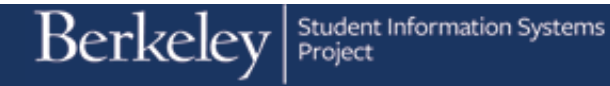

## Support:

For questions or assistance, please contact Campus Shared Services IT.:

- Call 510-664-9000 (press option 1, then option 2 to reach SIS support)
- Email: itcsshelp@berkeley.edu
- Submit a ticket: https://shared-services-help.berkeley.edu/new\_ticket/it